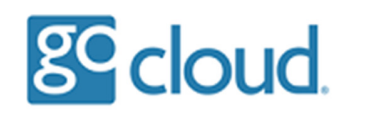

Saving your Hosted Desktop password

Please note we strongly recommend you DO NOT save your Hosted Desktop password on your workstation as this could be a security risk.

However you can mitigate this risk if you are also using our Multi Factor Authentication to login.

| Recycle | )<br>I Bin                              |        |                    |     |                      |
|---------|-----------------------------------------|--------|--------------------|-----|----------------------|
| Mieros  | soliti<br>a                             |        |                    |     |                      |
|         | о<br>Лен                                |        |                    |     |                      |
|         | All Apps Documents Web                  | More 🔫 |                    | ₽ … |                      |
|         | Best match                              |        |                    |     |                      |
|         | Credential Manager<br>Control panel     |        |                    |     |                      |
|         | Settings                                |        | Credential Manager |     |                      |
|         | Manage Windows Credentials              | >      | Control panel      |     |                      |
|         | Change User Account Control<br>settings | >      | Coren              |     |                      |
|         | Manage Web Credentials                  | >      | open               |     |                      |
|         | Core isolation                          | >      |                    |     |                      |
|         | Search the web                          |        |                    |     |                      |
|         |                                         | >      |                    |     |                      |
|         | O endertidu                             | _      |                    |     |                      |
|         | > credenuarmanager                      |        | О ні 🕑 📮 📱 🔼       |     | ヘ 🖬 🔛 🖤 05/11/2020 🖓 |

On your windows workstation open start menu and type "credential", when the Credential Manager appears select it.

| Image: Credential Manage: ×         Image: Credential Manage: ×         Image: Control Panel Home: Manage your credentials         View and delete your saved log-on information for websites, connected applications and networks.         Image: Web Credentials         Back up Credentials         Restore Credentials         Mindows Credentials         Restore Credentials         Mindows Credentials         Restore Credentials         Add a Vindows credentials         No Vindows Credentials         Restore Credentials         Add a generic credentials         No certificate-Based Credentials         Add a generic credentials         No certificate-Based Credentials         Add a generic credentials         No certificate-Based Credentials         Add a generic credentials         No certificate-Based Credentials         Add a generic credentials         No certificate-Based Credentials         Add a generic credentials         Sog_BOP_Device         Modified: 04/11/2020 ○ | Centrol Runel Home <ul> <li>Control Runel Home</li> <li>Control Runel Home</li> <li>Manage your credentials</li> <li>Wew and delete your swed lop-on information for websites, connected applications and networks.</li> <li>Web Credentials</li> <li>Restore Credentials</li> <li>Restore Credentials</li> <li>Add a Windows credential</li> <li>No Windows credentials</li> <li>Certificate-Based Credentials</li> <li>Certificate-Based Credentials</li> <li>Restore Credentials</li> <li>Restore Cre</li></ul> |                 |                           |                                                                       |                                                        |     |   |   |
|----------------------------------------------------------------------------------------------------|----------------------------------------------------------------------------------------------------|-----------------|---------------------------|-----------------------------------------------------------------------|--------------------------------------------------------|-----|---|---|
| Image     Image     Control Panel Home     Manage your credentials   Control Panel Home     Manage your credentials   View and delete your saved log- on information for websites, connected applications and networks.     Image   Windows Credentials   Restore Credentials   Restore Credentials   No Windows Credentials   No Windows Credentials   Restore Credentials   No Certificate-Based Credentials   No certificate-Based Credentials   No certificate-Based Credentials   Modified: 04/11/2020   Soc JOPD Device     Ste also   User Accounts                                                                                                    | Control Pauel Home Manage your credentials   Were and delete your sived log- on information for websites, connected applications and networks.   Control Pauel Home   Manage your credentials   Windows Credentials   Restrue Credentials   Restrue Credentials   Numdows Credentials   Centricate-Based Credentials   No centificates   Generic Credentials   Modified: 94/11/2020   Ste allo                                                                                                    |                 | Credential Manager        |                                                                       |                                                        |     | - | × |
| Control Panel Home       Manage your credentials         View and delete your saved log- on information for websites, connected applications and networks.         View Credentials         Restore Credentials         No Windows Credentials         No Windows Credentials         No Windows Credentials         No Windows Credentials         No Windows Credentials         No Windows Credentials         No Windows Credentials         No Windows Credentials         No Windows Credentials         No Certificate-Based Credentials         No certificate-Based Credentials         No certificates         Certificate-Based Credentials         Winduppical         Modified: 04/11/2020         Soc_DOP_Device         Modified: 04/11/2020                                                                                                    | Control Panel Home       Anage your credentials         We and delete your saved log- on information for websites, connected applications and networks.       Image your credentials         Windows Credentials       Image your credentials         Windows Credentials       Add a Windows credential         No Windows Credentials       Add a ventificate-based credential         No Windows Credentials       Add a generic credential         No certificate-       Generic Credentials         Modified:       Modified: 0/11/2020         Starals       Modified: 0/11/2020                                                                                                    |                 | ← → ∽ ↑ 🖏 > Contra        | ol Panel > User Accounts > Credential Manager                         |                                                        | ~ U |   | ٩ |
| See also         Ver Accounts             See also             Ver Accounts             Ver Accounts                                                                                                    | Windows Credentials         Eddcup Credentials       Edd a Windows credentials         Middows Credentials       Add a Vindows credentials         No Windows Credentials       Add a crediticate-based credentials         No crediticates       Add a generic credentials         Orenetic Credentials       Add a generic credentials         Winalage/didlogical       Modified: 94/11/2020         SSG_NOP_Device       Modified: 04/11/2020         Ster Alcounts       Ster Alcounts                                                                                                    |                 | Control Panel Home        | Manage your credentials<br>View and delete your saved log-on informat | ion for websites, connected applications and networks. |     |   | • |
| Back up Credentials       Add a Windows credential         No Windows Credentials       Add a certificate-based credential         Certificate-Based Credentials       Add a certificate-based credential         No certificates       Add a generic credential         Generic Credentials       Add a generic credential         wintualappr/dictogical       Modified: 04/11/2020         Stor_DOP_Device       Modified: 04/11/2020                                                                                                    | Backup Credentials       Restore Credentials         Windows Credentials       Add a Windows credential         No Windows credentials.       Add a certificate-based credential         Certificate-Based Credentials       Add a generic credential         No certificates       Generic Credentials         winualappr(didlogical       Modified: 04/11/2020         SSO_POP_Device       Modified: 04/11/2020         Ster also       User Accounts                                                                                                    |                 |                           | Web Credentials                                                       | Windows Credentials                                    |     |   |   |
| Windows Credentials     Add a Windows credential       No Windows credentials.     Ecritificate-based credential       Certificates     Add a generic credential       Generic Credentials     Add a generic credential       virtualapp/didlogical     Modifies: 04/11/2020       Sce also     User Accounts                                                                                                    | Windows Credentials     Add a Windows credential       Ne Windows credentials.     Eertificate-Based Credentials       Certificate-Based Credentials     Add a generic credential       No certificates     Eeneric Credentials       Windows Credentials     Add a generic credential       virtualasp/didlogical     Modified: 04/11/2020 O       SSO_DOP_Device     Modified: 04/11/2020 O                                                                                                    |                 |                           | Back up Credentials Restore Credentials                               |                                                        |     |   |   |
| No Windows credentials.  Certificate=Based Credentials No certificates  Generic Credentials Add a generic credential  intrustapp(/dildiogical Modifiet: 04/11/2020  See also User Accounts                                                                                                    | No Windows credentials.<br>Certificate=Based Credentials<br>No certificate=Based Credentials<br>No certificate=Based Credentials<br>No certificates<br>Generic Credentials<br>Virtualsopp(/didlogical<br>Virtualsopp(/didlogical<br>SSO_POP_Device<br>Modified: 04/11/2020 ⊙<br>Ssee also<br>User Accounts                                                                                                    |                 |                           | Windows Credentials                                                   | Add a Windows credential                               |     |   |   |
| Certificate-Based Credentials     Add a certificate-based credential       No certificates.     Generic Credentials       Generic Credentials     Add a generic credential       virtual app/didlogical     Modifiet: 04/11/2020       Sce also     User Accounts                                                                                                    | Certificate-Based Oredentials     Add a certificate-based oredential       No certificates     Image: Cerdentials       Generic Oredentials     Add a generic credential       vitualapp/didlogical     Modified: 04/11/2020       SSO_POP_Device     Modified: 04/11/2020                                                                                                    |                 |                           | No Windows credentials.                                               |                                                        |     |   |   |
| See also       User Accounts                                                                                                    | No certificates.<br>Generic Credentials<br>Virtualaspc/didlogical<br>SSO_POP_Device<br>Modified: 04/11/2020 O<br>Sso_POP_Device<br>Modified: 04/11/2020 O                                                                                                    |                 |                           | Certificate-Based Credentials                                         | Add a certificate-based credential                     |     |   |   |
| Generic Credentials     Add a generic credential       virtualapp/didlogical     Modified: 04/11/2020       SS0_POP_Device     Modified: 04/11/2020                                                                                                    | Generic Credentials     Add a generic credential       virtualapp/didlogical     Modifies: 04/11/2020       550_POP_Device     Modified: 04/11/2020                                                                                                    |                 |                           | No certificates.                                                      |                                                        |     |   |   |
| See also User Accounts                                                                                                    | virtualapp/didlogical Modified: 04/11/2020<br>SSO_POP_Device Modified: 04/11/2020<br>See alto<br>User Accounts                                                                                                    |                 |                           | Generic Credentials                                                   | Add a generic credential                               |     |   |   |
| See also<br>User Accounts                                                                                                    | See also<br>User Accounts                                                                                                    |                 |                           | virtualapp/didlogical                                                 | Modified: 04/11/2020 😔                                 |     |   |   |
| See also<br>User Accounts                                                                                                    | See also<br>User Accounts                                                                                                    |                 |                           | SSO_POP_Device                                                        | Modified: 04/11/2020 🕑                                 |     |   |   |
|                                                                                                    |                                                                                                    |                 | See also<br>User Accounts |                                                                       |                                                        |     |   |   |
|                                                                                                    |                                                                                                    |                 |                           |                                                                       |                                                        |     |   |   |
|                                                                                                    |                                                                                                    |                 |                           |                                                                       |                                                        |     |   |   |
|                                                                                                    |                                                                                                    | Ivpe here to se | arch                      | o 🖽 🐢 🔚 🔒 숙                                                           |                                                        |     |   |   |

Select "Windows Credentials" then select the link "Add a Windows credential"

| solfi<br>9 | Add a Windows Credential                                                                                                    |        | - 0                  | × |
|------------|----------------------------------------------------------------------------------------------------|--------|----------------------|---|
| S)<br>ner  | ← → ∨ ↑ ■ Control Panel > User Accounts > Credential Manager > Add a Windows Credential          Type the address of the website or network location and your credentials         Make sure that the username and password that you type can be used to access the location.         Internet or network address<br>(e.g. myserver, server.company.com):       Customer: seeco.uk         Username:       test1@customer         Password:       •••••••••••••••••••••••••••••••••••• | ٽ ~    | Search Control Panel | ۹ |
|            | OK                                                                                                    | Cancel |                      |   |
|            |                                                                                                    |        |                      |   |

In the "Internet or network address field" type in the Hosted Desktop website address without the https://

Enter the username and password then select OK

| Accords by Cedential Manager                                                                                                    | Read Rive               |                           |                                                                          |                                                    |                     |                       |                |
|----------------------------------------------------------------------------------------------------|-------------------------|---------------------------|--------------------------------------------------------------------------|----------------------------------------------------|---------------------|-----------------------|----------------|
| Minutesity is provided in the second of the second of |                         |                           |                                                                          |                                                    |                     |                       |                |
| Image: point of Rund   busin Accounts   Credential Manager     Control Rund Home     Manage: point credentials   We credentials   Description:     Description:                                            <                                                                                                    | Microsoft<br>Edge       | Credential Manager        |                                                                          |                                                    |                     | -                     | ×              |
| Control Panel Home       Manage your credentials         Lives and delete your saved log: on information for websites; connected applications and networks:         Image: Web Credentials         Live Up Credentials         Restore Credentials         Modified:         Modified:         Modified:         Certificate-Based Credentials         Modified:         Modified: </td <th>N.</th> <td>← → × ↑ 🕽 &gt; Control Par</td> <td>nel &gt; User Accounts &gt; Credential Manager</td> <td></td> <td>~ O</td> <td>Search Control Pane</td> <td>٩</td>                                                                                                    | N.                      | ← → × ↑ 🕽 > Control Par   | nel > User Accounts > Credential Manager                                 |                                                    | ~ O                 | Search Control Pane   | ٩              |
| Web Credentials       Mindows Credentials         Back up Credentials       Restore Credentials         Windows Credentials       Add a Windows credential         customer.i.w.d saw.ruak       Modified: Today         Certificate-Based Credentials       Add a certificate-based credential         No certificates       Add a generic credential         wintaalapp/diallogical       Modified: V/11/2020         SS0_POP_Device       Modified: V/11/2020                                                                                                    | esstormer               | Control Panel Home        | Manage your credentials<br>View and delete your saved log-on information | for websites, connected applications and networks. |                     |                       | 0              |
| Back up Credentials       Add a Windows credential         Windows Credentials       Add a Windows credential         customerLud Standaux       Modified: Today         Certificate-Based Credentials       Add a certificate-based credential         No certificates       Add a generic credential         withalappdidiogical       Modified: 0/11/2020         SSD_POP_Device       Modified: 0/11/2020                                                                                                    |                         |                           | Web Credentials                                                          | Windows Credentials                                |                     |                       |                |
| Windows Credentials     Add a Windows credential       customeriliud studious     Modified: Today       Certificate-Based Credentials     Add a centificate-based credential       No certificates     Add a generic credential       Generic Credentials     Add a generic credential       virtualapp/didlogical     Modified: 0/11/2020       Sse also     User Accounts                                                                                                    |                         |                           | Back up Credentials Restore Credentials                                  |                                                    |                     |                       |                |
| Certificate-Based Credentials     Add a certificate-based credential       No certificates     Add a generic credential       Generic Credentials     Add a generic credential       virtualapp/didlogical     Modified: 0/11/2020       Sso_POP_Device     Modified: 0/11/2020                                                                                                    |                         |                           | Windows Credentials                                                      | Add a Windows credential                           |                     |                       |                |
| Certificate-Based Credentials Add a certificate-based credential<br>No certificates.<br>Generic Credentials Add a generic credential<br>virtualapp/dialogical Modified: 04/11/2020<br>550_POP_Device Modified: 04/11/2020<br>See also<br>User Accounts                                                                                                    |                         |                           | customentud issuentuk                                                    | Modified: Today 😔                                  |                     |                       |                |
| No certificates.  Generic Credentials  intualsop/dialogical  SSO_POP_Device  See also User Accounts                                                                                                    |                         |                           | Certificate-Based Credentials                                            | Add a certificate-based credential                 |                     |                       |                |
| Generic Credentials       Generic Credentials     Add a generic credential       virtualapp/didlogical     Modified: 04/11/2020 ····       SSO_POP_Device     Modified: 04/11/2020 ····                                                                                                    |                         |                           | No certificates.                                                         |                                                    |                     |                       |                |
| See also User Accounts                                                                                                    |                         |                           | Generic Credentials                                                      | Add a generic credential                           |                     |                       |                |
| See also<br>User Accounts                                                                                                    |                         |                           | virtualapp/didlogical                                                    | Modified: 04/11/2020 🚫                             |                     |                       |                |
| See also<br>User Accounts                                                                                                    |                         |                           | SSO_POP_Device                                                           | Modified: 04/11/2020                               |                     |                       |                |
|                                                                                                    |                         | See also<br>User Accounts |                                                                          |                                                    |                     |                       |                |
|                                                                                                    |                         |                           |                                                                          |                                                    |                     |                       |                |
|                                                                                                    |                         |                           |                                                                          |                                                    |                     |                       |                |
|                                                                                                    |                         |                           |                                                                          |                                                    |                     |                       |                |
|                                                                                                    |                         |                           |                                                                          |                                                    |                     |                       |                |
|                                                                                                    | H 🔎 Type here to search | h                         | ) Hi 💽 🗖 🔒 숙                                                             |                                                    | Sale Talaka Markada | Score Hereit Scherces | <br><b>□</b> 5 |

You will now see a new entry under "Windows Credentials", please note this will need re-adding once the old password expires.

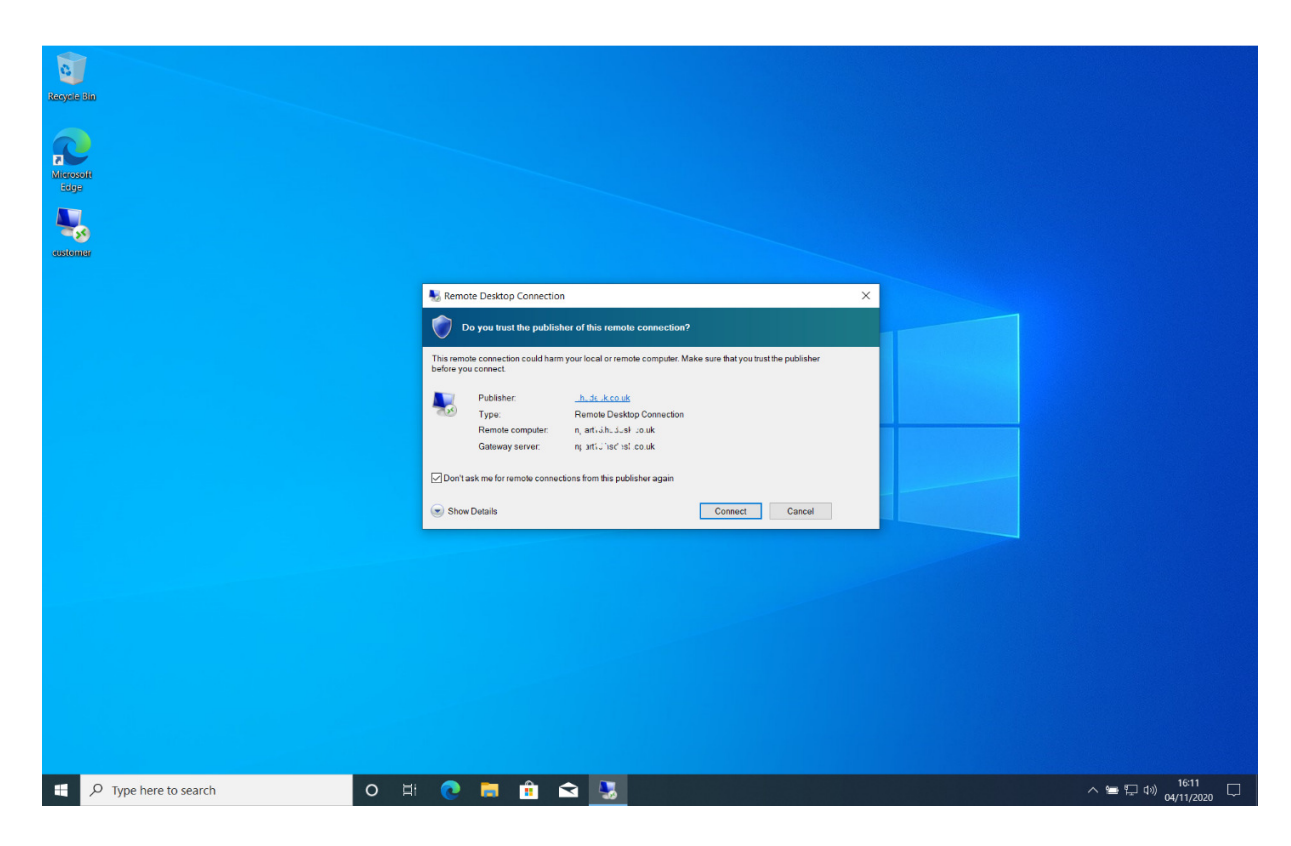

Open the RDP file to start a connection to the Hosted Desktop, you will be asked to trust the publisher.

Tick the box "Don't ask me for remote connections from this publisher again", select Connect.

The connection will then start initialising without the need to enter the username or password.

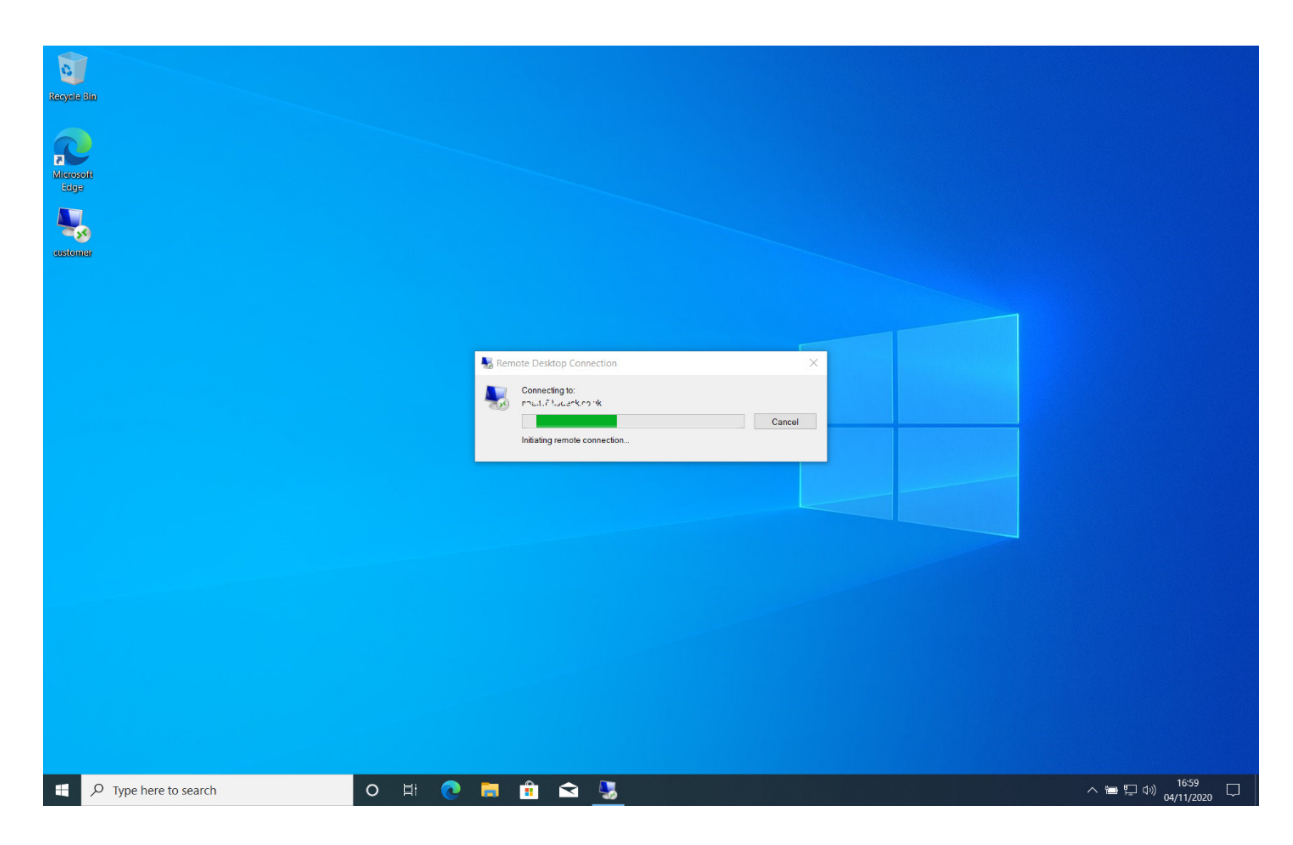

If you have chosen to use our Multi Factor Authentication then at this point you must select "Approve" on the Duo Mobile Login Request.

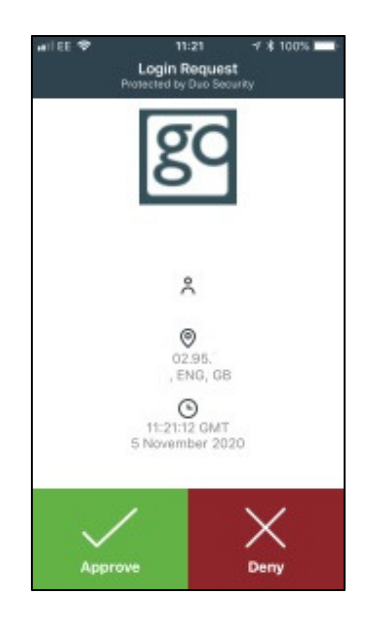

The connection will then complete and you will be presented with your Hosted Desktop session.